## SDカードから地点を登録する

パソコンを使用してSDカードに保存した地点を本機に登録することができます。 (最大500ヶ所・自宅含む) [音] 「おでかけ旅ガイド」A-29

※SDカードの抜き差しは、必ず電源を切った状態で行ってください。

## 本機にSDカードを差し込む。

: SDカードの差し込み方法については「音」「SDカードを入れる/取り出す」B-8の手順 1 を ご覧ください。

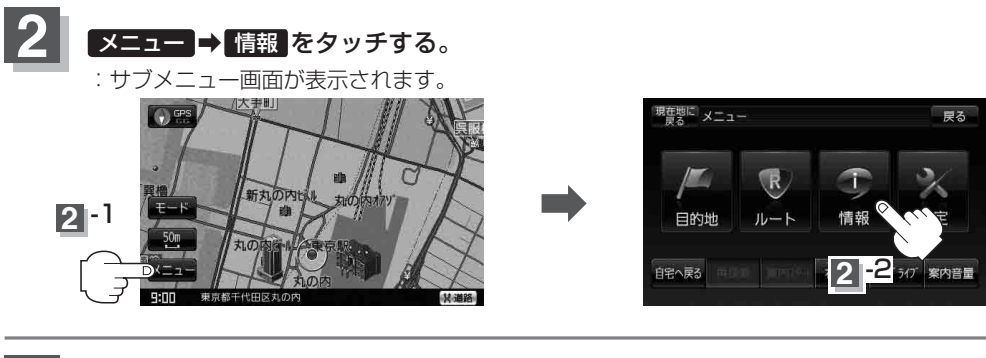

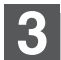

SD地点取込 をタッチする。

: SDカードに保存した登録ファイルリストが 表示されます。

※SDカード内に保存したファイルが1つの場合は、 下記手順 4-2(フォルダリスト画面(例))へ進んで ください。

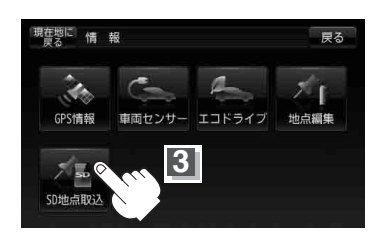

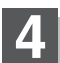

登録したい地点が保存されているファイルをタッチし、フォルダをタッチする。

:SDカード内に保存した地点リスト画面が表示されます。

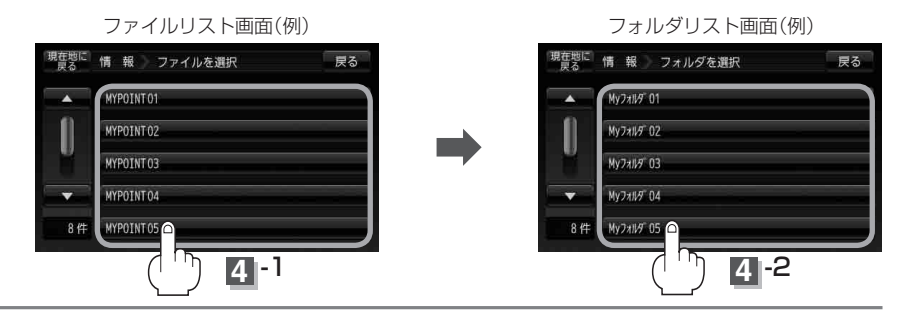